## **DREAL de Corse**

## TUTORIEL geOrchestra

# Utilisation des données via le logiciel QGIS

## Sommaire

| Qu'est-ce que QGIS ?                        | 4  |
|---------------------------------------------|----|
| Présentation de l'interface du logiciel     | 5  |
| Utilisation des téléchargements – catalogue | 8  |
| Web Mapping Services – WMS                  | 8  |
| Service                                     | 10 |
| Jeu de données                              | 14 |
| Web Feature Service – WFS                   | 18 |
| Jeu de données                              | 20 |
| Symbologie :                                | 25 |
| Utiliser un SHAPEFILE                       | 26 |
| Importer une donnée – le catalogue          | 26 |
| Importer une donnée – le visualiseur        | 29 |
| Utiliser un CSV                             |    |
| Importer un fichier – le catalogue          |    |
| Importer un fichier CSV – le visualiseur    | 32 |

## Qu'est-ce que QGIS ?

QGIS est un logiciel cartographique (Système d'Information Géographique – SIG) open source – libre d'accès, élaboré par une communauté de développeurs et destiné au traitement des données géographiques.

Ce logiciel est référencé pour différents ministères.

## Interface QGIS

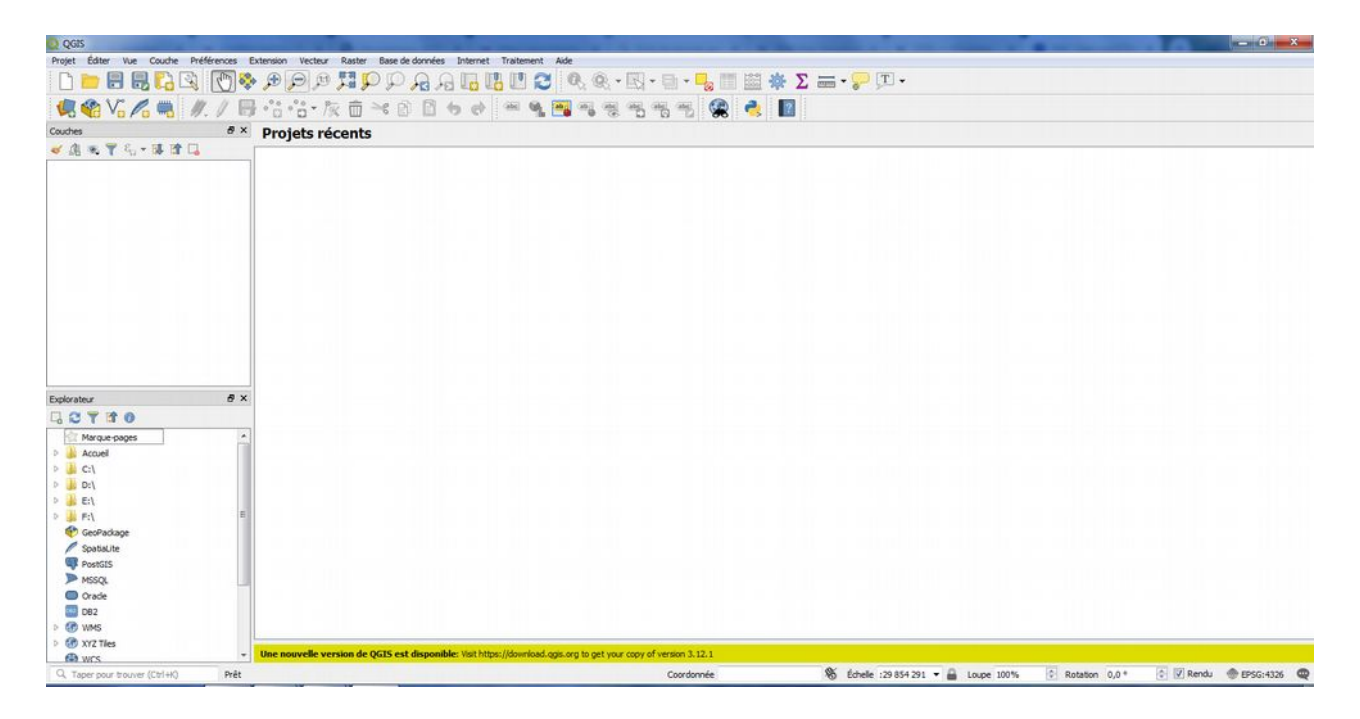

Télécharger le logiciel QGIS :

https://www.qgis.org/fr/site/forusers/download.html

Aide supplémentaire - site Géoinformations :

http://www.geoinformations.developpement-durable.gouv.fr/qgis-r625.html

## Présentation de l'interface du logiciel

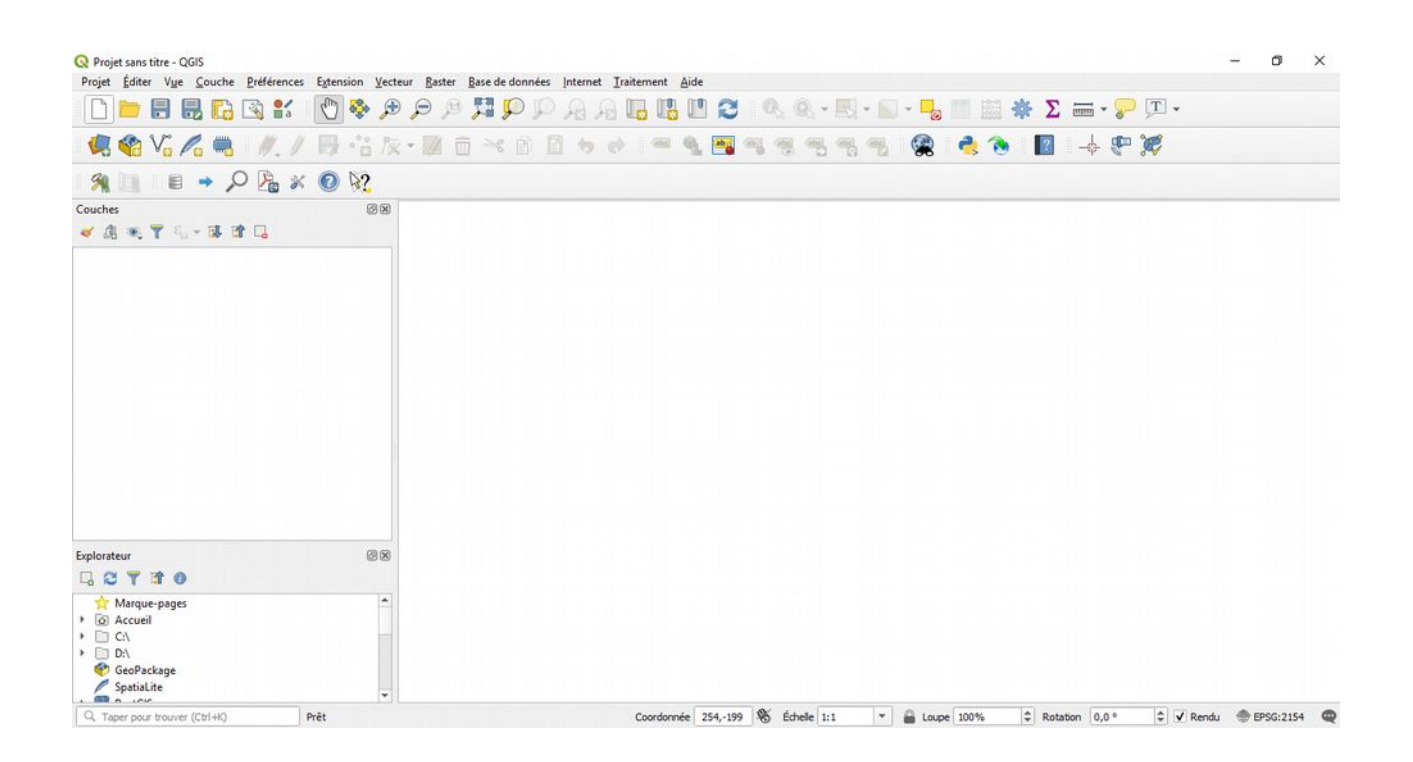

Barre des menus : donne accès à diverses fonctionnalités

Q Projet sans titre - QGIS Projet <u>É</u>diter V<u>u</u>e <u>C</u>ouche <u>P</u>références <u>Ex</u>tension <u>V</u>ecteur <u>R</u>aster <u>B</u>ase de données <u>I</u>nternet <u>T</u>raitement <u>A</u>ide

#### Gestionnaire des couches : liste les couches présentes dans la carte

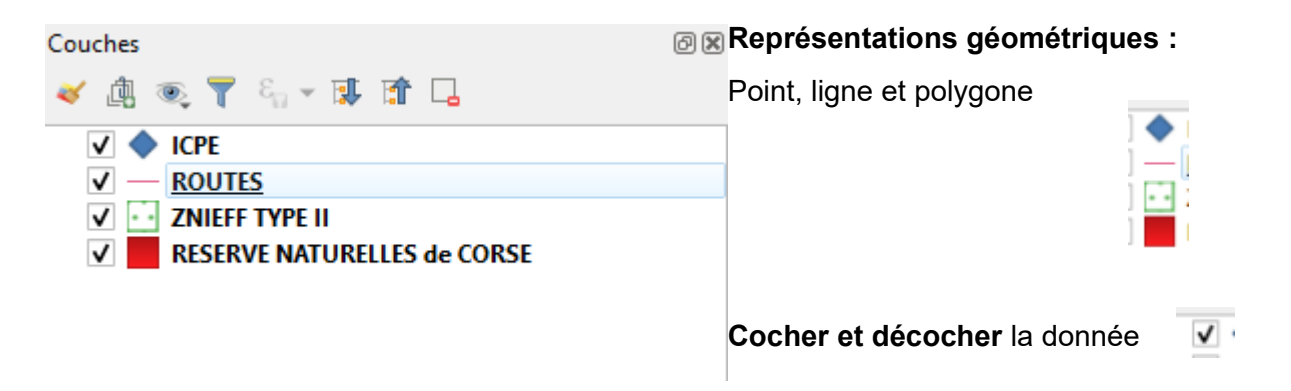

| e <b>ur :</b> permet de parcourir vos<br>s, accès à vos fichiers vecteurs,<br>s de données et aux connexions<br>IS et autres |
|----------------------------------------------------------------------------------------------------|
|                                                                                                    |
|                                                                                                    |

Barre d'outils : plusieurs outils avec des fonctionnalités différentes

| D |    |     | 6 | R | <b>₽</b> ∕<br>∎a | M        | <b>6</b> | <b>A</b> | P   | ø | 1 | P | A  | A |   |      | 0  | 2  | I Q   | - 13 | - 1 | •     | - |   | <u>123</u> | * | Σ | -                     | 8 | <u>_</u> |  |
|---|----|-----|---|---|------------------|----------|----------|----------|-----|---|---|---|----|---|---|------|----|----|-------|------|-----|-------|---|---|------------|---|---|-----------------------|---|----------|--|
| 4 | Vo | Pa  | 4 |   | 1.1              | <b>B</b> | °°       | 1×       | • 💋 |   |   | ß | -6 | ø | 4 | ane) | 9. | ab | - geo | 89   | 5 9 | 5 1 ( | 2 | 2 | 0          |   | ? | $\xrightarrow{l_{r}}$ | æ | <b>7</b> |  |
| 9 | E  | 8 - | 2 |   | <b>%</b>         | 0        | 6?       |          |     |   |   |   |    |   |   |      |    |    |       |      |     |       |   |   |            |   |   |                       |   |          |  |

**Barre d'état :** informations de la carte et du projet en cours ; coordonnées du curseur, système de coordonnées, échelle...

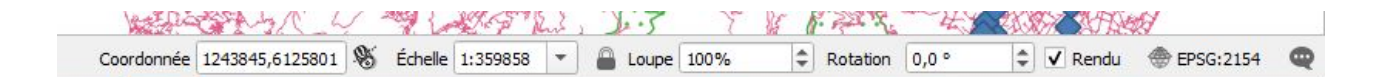

**Fenêtre carte** : Affiche la donnée qui est présente (si celle-ci est cochée) dans le gestionnaire de couche

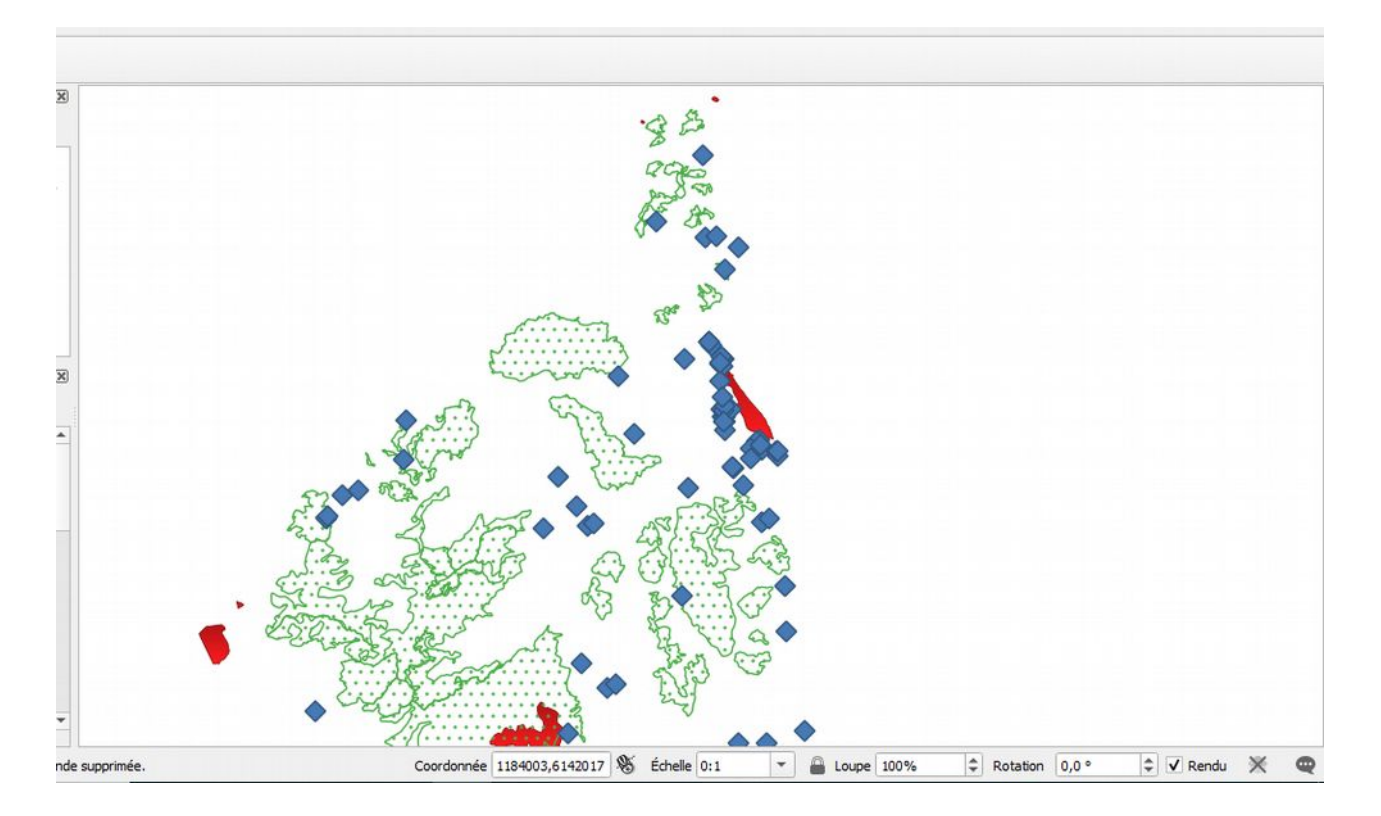

## Utilisation des téléchargements – catalogue

## Web Mapping Services – WMS

Permet d'obtenir des données spatialisées sous forme d'images, au format JPEG ou PNG

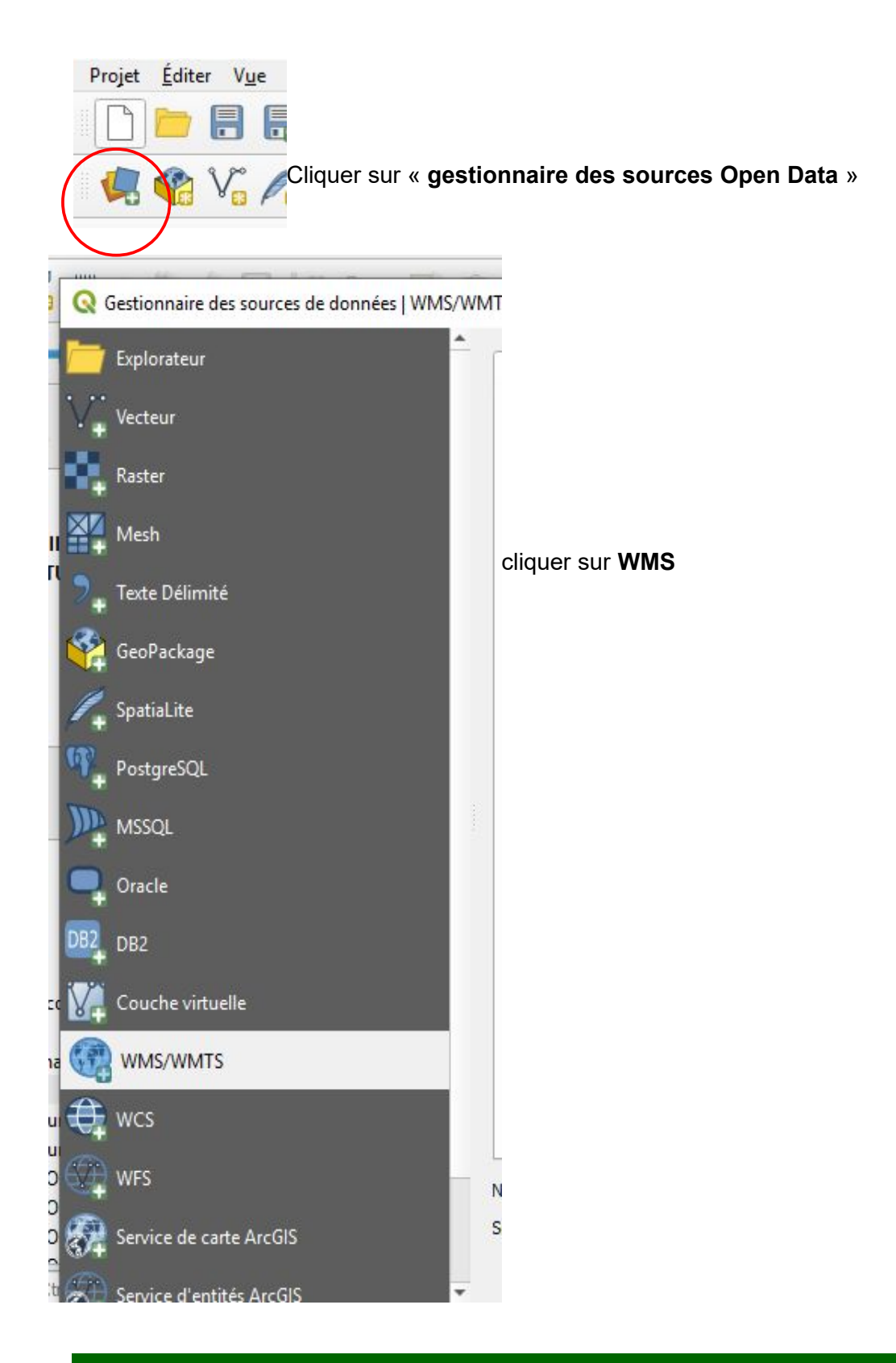

**Où trouver les adresses URL WMS** 

## Fonds de carte ou données

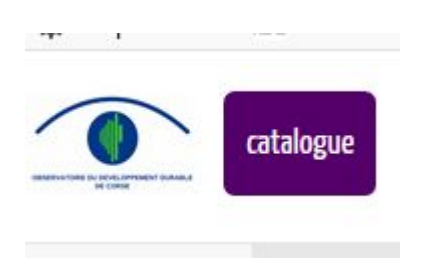

Retourner sur la page de geOrchestra – onglet catalogue :

https://georchestra.ac-corse.fr/geonetwork/srv/fre/catalog.search#/home

Cliquer sur **Service :** 

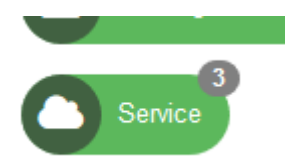

ou jeu de données :

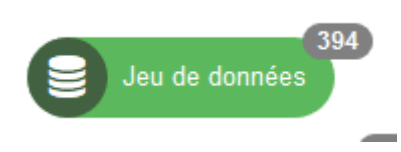

#### Service

Exemple fond de carte :

Insérer un WMS des données IGN

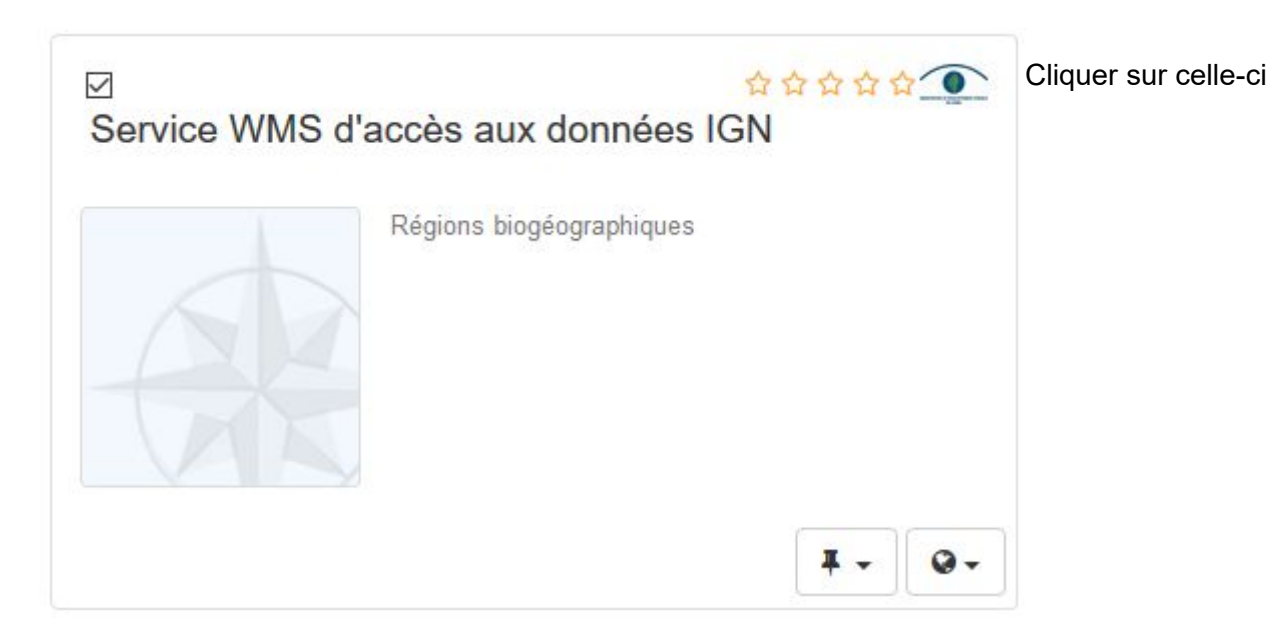

Copier l'adresse URL (adresse du lien)

http://observatoire-v.ac-corse.fr/arcgis/services/corse/MapServer/WMSServer? REQUEST=GETCAPABILITIES

## Téléchargements et liens

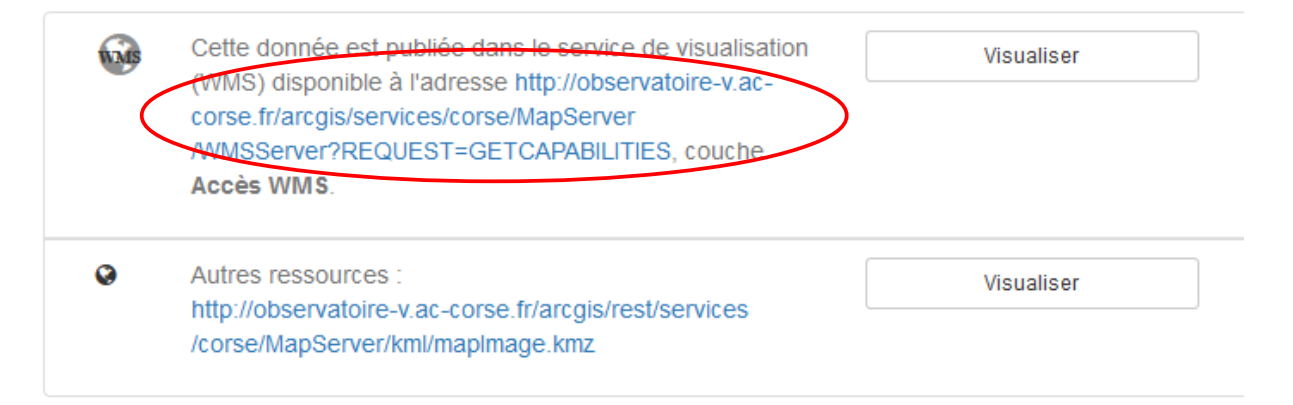

## Retourner sur QGIS – gestionnaire de sources de données

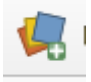

a 🚱 WMS/WMTS

- cliquer sur **nouveau**
- **Nom :** nommer la donnée téléchargée (le nommage n'a pas d'importance, cela n'interfère pas dans le téléchargement)
- URL : copier et coller l'adresse URL du Catalogue

| ails de con                                                                                                    | nexion                                                         |                                                                                            |                                                                                 |              |            |           |
|----------------------------------------------------------------------------------------------------|----------------------------------------------------------------|--------------------------------------------------------------------------------------------|---------------------------------------------------------------------------------|--------------|------------|-----------|
|                                                                                                    |                                                                |                                                                                            |                                                                                 |              |            |           |
| lom                                                                                                    |                                                                |                                                                                            |                                                                                 |              |            |           |
| JRL                                                                                                    |                                                                |                                                                                            |                                                                                 |              |            |           |
| uthentifica                                                                                                    | tion                                                           |                                                                                            |                                                                                 |              |            |           |
| Configura                                                                                                    | tions                                                          | De base                                                                                    |                                                                                 |              |            |           |
| Choisir ou                                                                                                    | rréer une                                                      | configuratio                                                                               | on d'authentific                                                                | ation        |            |           |
|                                                                                                    | a cer ane                                                      | comgarata                                                                                  |                                                                                 |              |            |           |
| Pas d'au                                                                                                    | thentificat                                                    | ion                                                                                        |                                                                                 | •            |            | ÷         |
| Les configu<br>base de do                                                                                      | irations st<br>innées d'a                                      | ockent les i<br>uthentifica                                                                | nformations d'i<br>ion QGIS.                                                    | dentificatio | n cryptées | dans la   |
| Les configu<br>base de do<br><b>ptions WM</b>                                                                  | urations st<br>nnées d'a<br><b>5/WMTS</b>                      | ockent les i<br>uthentifica                                                                | nformations d'i<br>ion QGIS.                                                    | dentificatio | n cryptées | dans la   |
| Les configu<br>base de do<br><b>ptions WM</b><br><u>R</u> eferer                                               | rations st<br>nnées d'a<br><b>S/WMTS</b>                       | ockent les i<br>uthentifica                                                                | nformations d'i<br>ion QGIS.                                                    | dentificatio | n cryptées | dans la   |
| Les configu<br>base de do<br>ptions WM<br><u>R</u> eferer<br><u>M</u> ode DPI                                  | rations st<br>nnées d'a<br><b>S/WMTS</b><br>Tout               | ockent les i<br>uthentifica                                                                | nformations d'i<br>ion QGIS.                                                    | dentificatio | n cryptées | • dans la |
| Les configu<br>base de do<br>ptions WM<br><u>R</u> eferer<br><u>M</u> ode DPI<br>Ignorer                       | rations st<br>nnées d'a<br><b>5/WMTS</b><br>Tout<br>l'adresse  | ockent les i<br>uthentifica<br>GetMap/Ge                                                   | nformations d'i<br>ion QGIS.<br>tTile signalée                                  | dentificatio | n cryptées | ∙ dans la |
| Les configu<br>base de do<br>ptions WM<br>Referer<br>Mode DPI<br>Ignorer                                       | s/wmts<br>Tout<br>l'adresse                                    | ockent les i<br>uthentifica<br>GetMap/Ge<br>GetFeature                                     | nformations d'i<br>ion QGIS.<br>tTile signalée<br>:Info signalée                | dentificatio | n cryptées | • dans la |
| Les configu<br>base de do<br>ptions WM<br><u>R</u> eferer<br><u>M</u> ode DPI<br>Ignorer<br>Ignorer            | s/WMTS                                                         | ockent les i<br>uthentifica<br>GetMap/Ge<br>GetFeature<br>entation (V                      | nformations d'i<br>ion QGIS.<br>tTile signalée<br>Info signalée<br>/MS 1.3/WMTS | )            | n cryptées | v dans la |
| Les configu<br>base de do<br>ptions WM<br><u>R</u> eferer<br><u>M</u> ode DPI<br>Ignorer<br>Ignorer<br>Ignorer | Tout<br>l'adresse<br>l'actesse<br>l'axe d'ori<br>r l'axe d'ori | ockent les i<br>uthentifica<br>GetMap/Ge<br>GetFeature<br>entation (V<br>rientation        | nformations d'i<br>ion QGIS.<br>tTile signalée<br>Info signalée<br>/MS 1.3/WMTS | )            | n cryptées | v dans la |
| Les configu<br>base de do<br>ptions WM<br>Referer<br>Mode DPI<br>Ignorer<br>Ignorer<br>Ignorer<br>Inverse      | S/WMTS<br>Tout<br>l'adresse<br>l'axe d'ori<br>r l'axe d'ori    | ockent les i<br>uthentifica<br>GetMap/Ge<br>GetFeature<br>entation (V<br>rientation<br>sée | nformations d'i<br>ion QGIS.<br>tTile signalée<br>Info signalée<br>/MS 1.3/WMTS | )            | n cryptées | ∙ dans la |

| Détails                  | de con                                                                  | nexion                                                                                                    |                |                |
|--------------------------|-------------------------------------------------------------------------|----------------------------------------------------------------------------------------------------|----------------|----------------|
|                          | _                                                                       |                                                                                                    |                |                |
| Nom                      | IGN                                                                     |                                                                                                    | $\mathcal{Y}[$ |                |
| URL                      | rcgis/s                                                                 | services/corse/MapServer/WMSServer?REQUEST=GETCAPABILITIE                                                                                                  | s              | regist         |
| Aut                      | hentifica                                                               | ation                                                                                                    |                |                |
|                          |                                                                         | Face D L                                                                                                    |                | ndati          |
|                          |                                                                         | tuons De base                                                                                                    |                | ndati<br>nérée |
| C                        | hoisir ou                                                               | créer une configuration d'authentification                                                                                                    |                | hone           |
|                          | Pas d'au                                                                | ithentification 🔹 🖉 🚍                                                                                                    | 1              | ts des         |
| ba                       | aco do de                                                               |                                                                                                    |                |                |
| Onti                     |                                                                         | onnées d'authentification QGIS.                                                                                                    |                | ue la l        |
| Opti                     | ons WM                                                                  | IS/WMTS                                                                                                    |                |                |
| Opti<br><u>R</u> e       | ons WM                                                                  | IS/WMTS                                                                                                    |                |                |
| Opti<br>Re<br>Ma         | ons WM<br>eferer<br>ode DPI                                             | IS/WMTS                                                                                                    |                |                |
| Opti<br><u>R</u> e<br>Mo | ions WM<br>eferer<br>ode DPI<br>Ignorer                                 | IS/WMTS                                                                                                    |                |                |
| Opti<br>Re<br>Ma         | ons WM<br>eferer<br>ode DPI<br>Ignorer<br>Ignorer                       | IS/WMTS  Tout  Idresse GetMap/GetTile signalée  r l'adresse GetFeatureInfo signalée                                                                        |                |                |
| Opti<br>Re<br>Ma         | ons WM<br>eferer<br>ode DPI<br>Ignorer<br>Ignorer                       | IS/WMTS                                                                                                    |                |                |
| Opti<br>Re<br>Ma         | ons WM<br>eferer<br>ode DPI<br>Ignorer<br>Ignorer                       | IS/WMTS                                                                                                    |                |                |
|                          | ons WM<br>eferer<br>ode DPI<br>Ignorer<br>Ignorer<br>Inverse            | IS/WMTS  IS/WMTS  Tout  IGATESSE GetMap/GetTile signalée  r l'adresse GetFeatureInfo signalée  r l'axe d'orientation (WMS 1.3/WMTS) er l'axe d'orientation |                |                |
|                          | ons WM<br>eferer<br>ode DPI<br>Ignorer<br>Ignorer<br>Inverse<br>Transfo | IS/WMTS                                                                                                    |                |                |

Ensuite cliquer sur **OK** 

### Fonds de carte :

Plusieurs fonds de carte sont disponibles en fonction des zooms

(par exemple au 1/10 000 la BD ortho s'affiche)

| IGN                                                                  |                                                                                                    |                      |              |                  |             | •                             |
|----------------------------------------------------------------------|----------------------------------------------------------------------------------------------------|----------------------|--------------|------------------|-------------|-------------------------------|
| Connex                                                               | kion <u>N</u> ouveau                                                                                                    | Éditer               | Supprimer    | Charger          | Enregistrer | jouter les serveurs par défau |
| ID                                                                   | ▲ Nom                                                                                                    |                      |              | Titre            |             | Résumé                        |
| <b>v</b> 0                                                           |                                                                                                    | 2                    |              | Layers           |             |                               |
|                                                                      |                                                                                                    |                      |              | BD_ORTHO2016_500 | :m          | BD_ORTHO201                   |
| 1 5                                                                  | 5  <br>5 7                                                                                                    |                      |              | SCAN25           |             | SCAN25                        |
|                                                                      | 7 2                                                                                                    |                      |              | SCAN1250         |             | SCAN100                       |
|                                                                      |                                                                                                    |                      |              | SCAN1000         |             | SCAN200                       |
| 1                                                                    | 11 5                                                                                                    |                      |              | CADRE            |             | CADRE                         |
| 4                                                                    |                                                                                                    |                      |              | CHEME            |             | CHDILE                        |
| Encodag                                                              | e de l'image                                                                                                    |                      |              |                  |             |                               |
|                                                                      | G 🔘 PNG8 💿 JPEG 🔾                                                                                                    |                      |              |                  |             |                               |
| Système                                                              | es de Coordonnées de Ré                                                                                                    | férence (3           | disponibles) |                  |             |                               |
| Taille de                                                            | e tuile                                                                                                    |                      |              |                  | ] [         |                               |
| Taille d'                                                            | 'étape de requête                                                                                                    |                      |              |                  |             |                               |
| Limite d                                                             | l'entité de GetFeatureInfo                                                                                                   |                      |              |                  | 10          |                               |
| DODOD                                                                | (Lembert 02                                                                                                    |                      |              |                  |             |                               |
| RGF93                                                                |                                                                                                    |                      |              |                  |             | Man Ji Cana                   |
| 🗌 Utili                                                              | iser la légende WMS context                                                                                                  | uelle                |              |                  |             | Modifier                      |
| om de la cou<br>couches sé                                           | iser la légende WMS context<br>uche CADRE/SCAN1000/SC                                                                        | uelle<br>AN250/SCAN  | 100/BD_ORTHO | 2016_50cm/SCAN25 | Fermer      | Modifier                      |
| om de la cou<br>couches sél                                          | iser la légende WMS context<br>uche CADRE/SCAN1000/SC                                                                        | uelle<br>CAN250/SCAN | 100/BD_ORTHO | 2016_50cm/SCAN25 | Fermer      | Modifier Ajouter Aide         |
| om de la cou<br>couches sé                                           | SUR :                                                                                                    | uelle<br>AN250/SCAN  | 100/BD_ORTHO | 2016_50cm/SCAN25 | Fermer      | Modifier Ajouter Aide         |
| Cliquer                                                              | Sur :<br>sur connexion                                                                                                    | uelle<br>CAN250/SCAN | 100/BD_ORTHO | 2016_50cm/SCAN25 | Fermer      | Modifier Ajouter Aide         |
| Cliquer<br>cliquer<br>cliquer                                        | Iser la légende WMS context<br>uche CADRE/SCAN1000/SC<br>dectionnées<br>sur :<br>sur connexion                               | uelle<br>CAN250/SCAN | 100/BD_ORTHO | 2016_50cm/SCAN25 | Fermer      | Modifier Ajouter Aide         |
| Cliquer<br>couches sé<br>cliquer<br>cliquer s<br>layer, p<br>ajouter | Iser la légende WMS context<br>uche CADRE/SCAN1000/SC<br>dectionnées<br>sur :<br>sur connexion<br>ouis sur<br>r et enfin sur | uelle                | 100/BD_ORTHO | 2016_50cm/SCAN25 | Fermer      | Modifier<br>Ajouter Aide      |

13/33

## Jeu de données

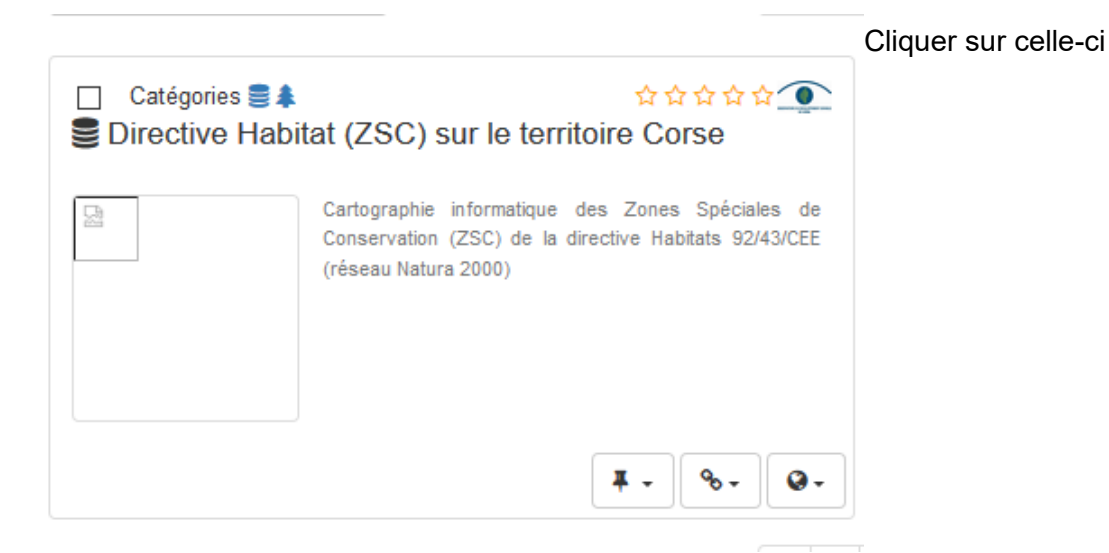

| Retour à             | la recherche < Page précédente Suivant >                                                                                                    |                         | 📥 Télécharger 🚽                    | Mode affichage            |
|----------------------|----------------------------------------------------------------------------------------------------|-------------------------|------------------------------------|---------------------------|
| Direct               | tive Habitat (ZSC) sur le territoire Corse                                                                                                    |                         | Aperçu                             |                           |
| Cartogra<br>92/43/CE | phie informatique des Zones Spéciales de Conservation (ZSC) de<br>EE (réseau Natura 2000)                                                                                                    | e la directive Habitats | Étendue spatiale     Conteo Sancha | ierova                    |
| léchar               | gements et liens                                                                                                    |                         | Harseo                             | a Specia<br>Lucca<br>Prio |
| •                    | Cette donnée est publiée dans le service de<br>visualisation (WMS) disponible à l'adresse<br>https://georchestra.ac-corse.fr/geoserver<br>/wms?SERVICE=WMS&REQUEST=GetCapabilities,<br>couche dreal:zsc.  | Visualiser              |                                    |                           |
| •                    | Cette donnée est publiée dans le service de<br>téléchargement (WFS) disponible à l'adresse<br>https://georchestra.ac-corse.fr/geoserver<br>/wfs?service=wfs&REQUEST=getcapabilities, couche<br>dreal:zsc. |                         |                                    |                           |
| 8                    | Télécharger -<br>Autres ressources :<br>http://georchestra.ac-corse.fr/accueil                                                                                                    | Ouvrir le lien          | Sassar<br>Agtere 1                 | CNouer                    |

#### Téléchargements et liens

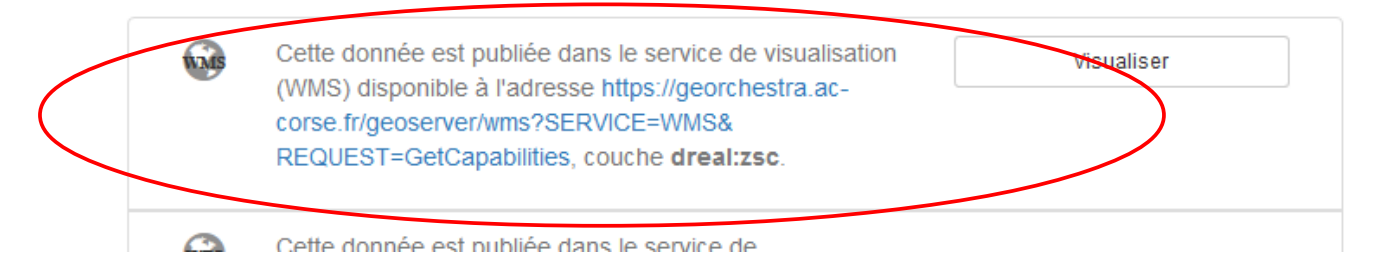

## Retourner sur QGIS – gestionnaire de sources de données

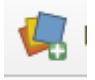

- cliquer sur **nouveau**
- **Nom :** nommer la donnée téléchargée (le nommage n'a pas d'importance, cela n'interfère pas dans le téléchargement)
- URL : copier et coller l'adresse URL du Catalogue

| Q Créer une Nouvelle Connexion WMS/WMTS X                                                                                  |          |
|----------------------------------------------------------------------------------------------------|----------|
|                                                                                                    |          |
| Détails de connexion                                                                                                    |          |
| Nom                                                                                                    |          |
|                                                                                                    |          |
| Authentification                                                                                                    |          |
|                                                                                                    | t        |
| Choisir ou créer une configuration d'authentification                                                                      | it<br>ta |
|                                                                                                    | )a<br>è  |
|                                                                                                    | a        |
| Les configurations stockent les informations d'identification cryptées dans la<br>base de données d'authentification QGIS. | le       |
|                                                                                                    | or<br>R  |
|                                                                                                    | 25 (     |
| Options WMS/WMTS                                                                                                    |          |
| Referer                                                                                                    |          |
| Mode DPI Tout                                                                                                    |          |
|                                                                                                    |          |
|                                                                                                    |          |
| Ignorer l'axe d'orientation (WMS 1.3/WMTS)                                                                                 |          |
| Inverser l'axe d'orientation                                                                                               | 10       |
| Transformation lissée                                                                                                    |          |
|                                                                                                    |          |
| OK Annuler Aide                                                                                                    |          |
| Nom de la couche Zones Speciales de Conservation                                                                           |          |

| Nom Do                                                                | nnées geOrchestra                                                                                                    |
|-----------------------------------------------------------------------|----------------------------------------------------------------------------------------------------|
| URL ht                                                                | ps://georchestra.ac-corse.fr/geoserver/wfs?service=wfs&REQUEST=getcapabilities                                                                                                    |
| Authenti                                                              | fication                                                                                                    |
| Config                                                                | urations De base                                                                                                    |
| Choisir                                                               | ou créer une configuration d'authentification                                                                                                    |
| Pasic                                                                 | l'authentification                                                                                                    |
|                                                                       |                                                                                                    |
| Les con                                                               | figurations stockent les informations d'identification cryptées dans la base de données                                                                                                    |
| Les con<br>d'authe                                                    | figurations stockent les informations d'identification cryptées dans la base de données<br>ntification QGIS.                                                                                                    |
| Les con<br>d'authe                                                    | figurations stockent les informations d'identification cryptées dans la base de données<br>ntification QGIS.                                                                                                    |
| Les con<br>d'authe                                                    | figurations stockent les informations d'identification cryptées dans la base de données<br>Intification QGIS.                                                                                                    |
| Les con<br>d'authe                                                    | ifigurations stockent les informations d'identification cryptées dans la base de données<br>intification QGIS.                                                                                                    |
| Les con<br>d'authe                                                    | ifigurations stockent les informations d'identification cryptées dans la base de données<br>Intification QGIS.                                                                                                    |
| Les con<br>d'authe<br>Options \<br><u>R</u> eferer                    | infigurations stockent les informations d'identification cryptées dans la base de données<br>Intification QGIS.<br>VMS/WMTS                                                                                                    |
| Les con<br>d'authe<br>Options \<br><u>R</u> eferer<br><u>M</u> ode Di | Infigurations stockent les informations d'identification cryptées dans la base de données         Intification QGIS.         VMS/WMTS         I         Tout                                                                                                    |
| Les con<br>d'authe<br>Options V<br><u>R</u> eferer<br><u>M</u> ode Di | Afigurations stockent les informations d'identification cryptées dans la base de données<br>Intification QGIS.                                                                                                    |
| Les con<br>d'authe                                                    | Afigurations stockent les informations d'identification cryptées dans la base de données<br>entification QGIS.<br>VMS/WMTS<br>PI Tout<br>rer l'adresse GetMap/GetTile signalée<br>vrer l'adresse GetFeatureInfo signalée                                                                                                    |
| Les con<br>d'authe<br>Options V<br>Referer<br>Mode Di<br>Igno<br>Igno | Afigurations stockent les informations d'identification cryptées dans la base de données<br>entification QGIS.<br>VMS/WMTS<br>PI Tout<br>PI Tout<br>prer l'adresse GetMap/GetTile signalée<br>prer l'adresse GetFeatureInfo signalée<br>prer l'adresse GetFeatureInfo signalée<br>prer l'adresse GetFeatureInfo signalée                      |
| Les con<br>d'authe                                                    | Antification stockent les informations d'identification cryptées dans la base de données<br>entification QGIS.                                                                                                    |
| Les con<br>d'authe                                                    | Antification & Stockent les informations d'identification cryptées dans la base de données<br>entification QGIS.<br>VMS/WMTS<br>PI Tout<br>vrer l'adresse GetMap/GetTile signalée<br>orer l'adresse GetFeatureInfo signalée<br>orer l'adresse GetFeatureInfo signalée<br>vrer l'axe d'orientation (WMS 1.3/WMTS)<br>erser l'axe d'orientation |

Ensuite cliquer sur  $\mathbf{OK}$ 

| Conne  | exion              | Nouveau Éditer Supprimer       | Charger Enregistrer jouter les serveurs par dé    |
|--------|--------------------|--------------------------------|---------------------------------------------------|
| ID     | $\checkmark$       | Nom                            | Titre A Résumé                                    |
| •      | 843                | dreal:zone_ocs                 | Zones d'occupa                                    |
| ▶      | 825                | dreal:zhcor_                   | Zones homogè                                      |
| - F    | 827                | dreal:zhyd I4                  | Zones hydrogra                                    |
| - F    | 829                | dreal:znieff type i            | Zones Naturelle                                   |
| - F    | 831                | dreal:znieff type ii           | Zones Naturelle                                   |
| •      | 174                | dreal:deb zone non traitee 193 | Zones non debr                                    |
| -      | 021                | dreal:ramsar25                 | Zones RAMSAR                                      |
| - F    | 853                | dreal:zsc                      | Zones Spéciales Cartographie informatique des Zon |
| Encoda | 853<br>ge de l'ima | dreal:zsc<br>age               | Zones Spéciales Cartographie informatique des Zon |

### Cliquer sur **connexion** pour afficher la donnée

Vous pouvez **classer** par : nom, titre...

Le WMS affiche la légende avec le style enregistré, ici par gestionnaire de la donnée Zones Spéciales de Conservation

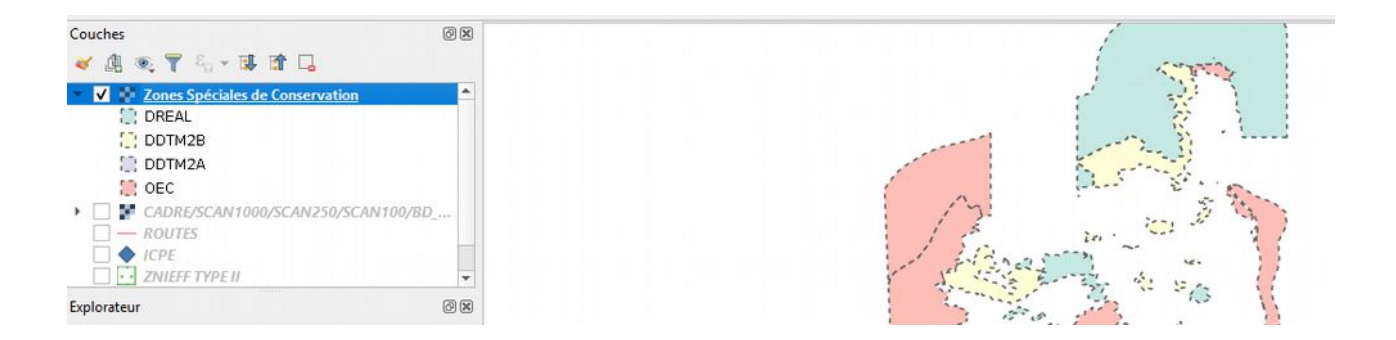

## vous pouvez choisir le format de l'image

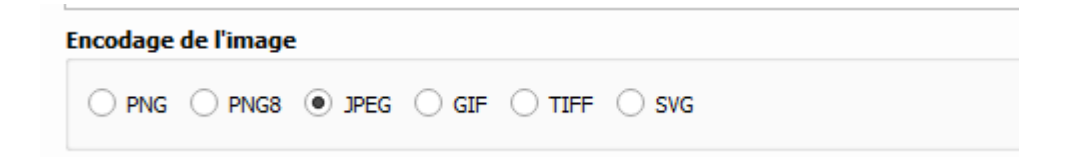

## Web Feature Service – WFS

WFS permet la diffusion des données vectorielles (points, polygones ou lignes) géographiques

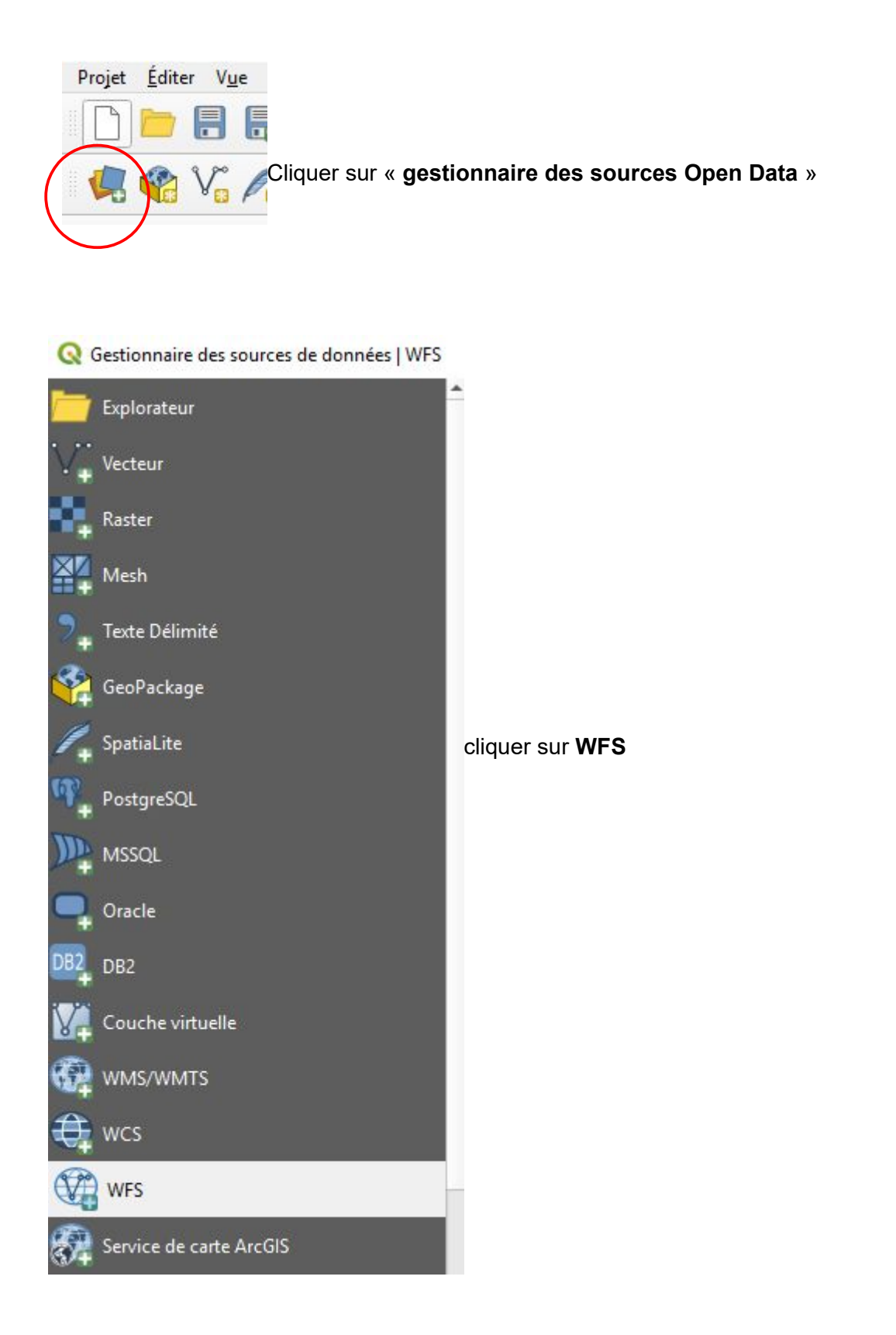

18/33

## **Où trouver les adresses URL WFS**

## Données

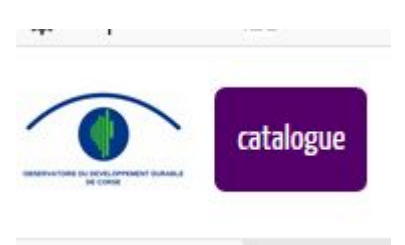

Retourner sur la page de geOrchestra – onglet catalogue :

https://georchestra.ac-corse.fr/geonetwork/srv/fre/catalog.search#/home

Cliquer sur jeu de données :

Types de ressource

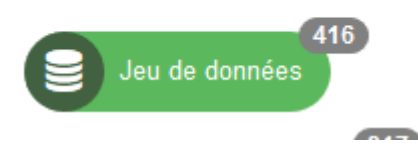

#### Jeu de données

#### exemple : donnée EPCI

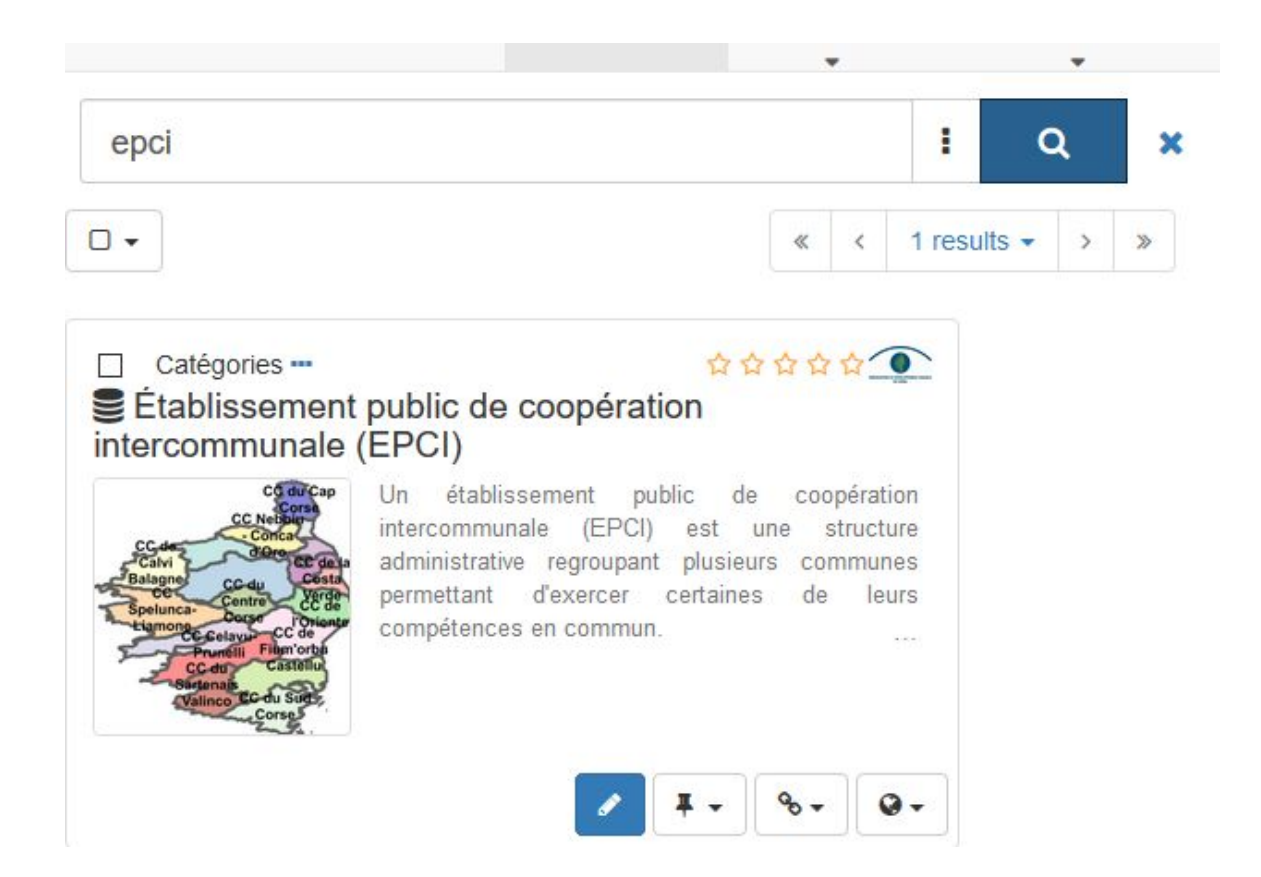

#### Copier l'adresse URL (adresse du lien)

https://georchestra.ac-corse.fr/geoserver/wfs?service=wfs&REQUEST=getcapabilities

#### Téléchargements et liens

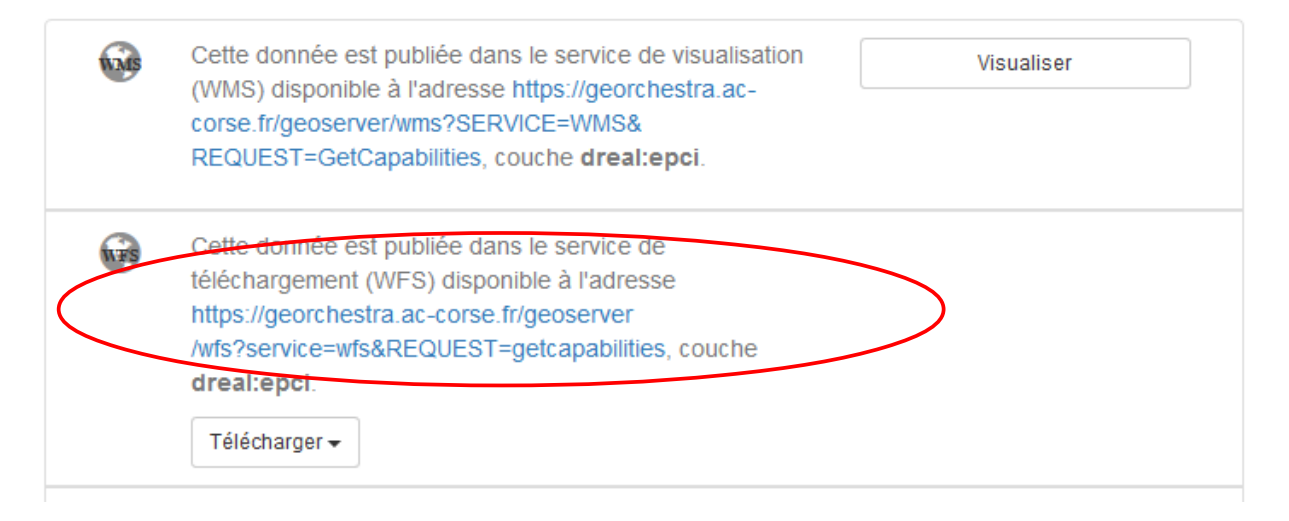

## Retourner sur QGIS – gestionnaire des sources Open Data

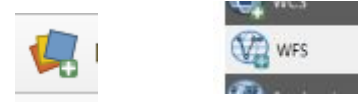

- cliquer sur **nouveau**
- **Nom :** nommer la donnée téléchargée (le nommage n'a pas d'importance, cela n'interfère pas dans le téléchargement)
- URL : copier et coller l'adresse URL du Catalogue

| taile de                                                                                                    | connevion                                                                                             |                                                                                    |                                 |                                |              |         |                                 |    |
|----------------------------------------------------------------------------------------------------|----------------------------------------------------------------------------------------------------|------------------------------------------------------------------------------------|---------------------------------|--------------------------------|--------------|---------|---------------------------------|----|
| talis u                                                                                                    | e connexion                                                                                           |                                                                                    |                                 |                                |              |         |                                 |    |
| Nom                                                                                                    |                                                                                                    |                                                                                    |                                 |                                |              |         |                                 |    |
|                                                                                                    |                                                                                                    |                                                                                    |                                 |                                |              |         |                                 |    |
| URL                                                                                                    |                                                                                                    |                                                                                    |                                 |                                |              |         |                                 |    |
| Auther                                                                                                    | ntification                                                                                           |                                                                                    |                                 |                                |              |         |                                 |    |
| Con                                                                                                    | figurations                                                                                           | De base                                                                            |                                 |                                |              |         |                                 |    |
| Choi                                                                                                    | sir ou créer ur                                                                                       | e configura                                                                        | ation d'a                       | uthentifica                    | ation        |         |                                 |    |
| D-                                                                                                    | e d'autheatife                                                                                        | ation                                                                              |                                 |                                | -            | 11      |                                 |    |
| (re                                                                                                    |                                                                                                    | adon                                                                               |                                 |                                |              | 1       |                                 |    |
| Les d<br>base                                                                                                    | onfigurations<br>de données d                                                                         | stockent le<br>l'authentifi                                                        | es inform<br>cation Q           | ations d'id<br>GIS.            | lentificati  | on cryp | tées dans l                     | la |
| Les d<br>base                                                                                                    | onfigurations<br>de données o                                                                         | stockent le<br>l'authentifi                                                        | es inform<br>cation Q           | ations d'id<br>GIS.            | lentificati  | on cryp | tées dans l                     | la |
| Les o<br>base                                                                                                    | onfigurations<br>de données d<br>s WFS                                                                | stockent le<br>l'authentifi                                                        | es inform<br>cation Q           | ations d'id<br>GIS.            | lentificati  | on cryp | tées dans l                     | la |
| Les o<br>base<br>Option                                                                                                    | s <b>WFS</b>                                                                                          | stockent le<br>l'authentifi                                                        | es inform<br>cation Q           | ations d'id<br>GIS.<br>Maximum | lentificatio | on cryp | t <b>ées dans</b> l             | la |
| Les o<br>base<br>Option<br>Versio<br>Nomb                                                                                                    | s <b>WFS</b>                                                                                          | stockent le<br>l'authentifi                                                        | es inform<br>cation Q           | ations d'id<br>GIS.<br>Maximum | lentificati  | on cryp | t <b>ées dans</b>  <br>Détecter |    |
| Les c<br>base<br>Option<br>Versic<br>Nomb                                                                                                    | s WFS<br>on<br>ore max d'enti<br>activer la pagir                                                     | stockent le<br>l'authentifi<br>és<br>ation des o                                   | es inform<br>cation Q           | ations d'id<br>GIS.<br>Maximum | lentificatio | on cryp | tées dans  <br>Détecter         | la |
| Option<br>Versid<br>Nomb                                                                                                    | s WFS<br>on<br>ore max d'enti<br>activer la pagir                                                     | stockent le<br>l'authentifi<br>és<br>ation des c                                   | es inform<br>cation Q           | Ations d'id<br>GIS.<br>Maximum |              | on cryp | tées dans l                     |    |
| Les c<br>base<br>Option<br>Versic<br>Nomb<br>✓ A<br>Taille                                                                                                    | s WFS<br>on<br>ore max d'enti<br>activer la pagir<br>de la page                                       | stockent le<br>l'authentifi<br>és<br>ation des c                                   | es inform<br>cation Q<br>objets | Ations d'id<br>GIS.<br>Maximum |              | on cryp | tées dans l                     |    |
| Les c<br>base<br>Option<br>Versic<br>Nomb<br>✓ A<br>Taille                                                                                                    | s WFS<br>on<br>ore max d'enti<br>activer la pagir<br>de la page<br>gnorer l'orient                    | stockent le<br>l'authentifi<br>iés<br>ation des c<br>ation d'axe                   | objets                          | Maximum<br>1/WFS 2.            | 0)           | on cryp | tées dans l                     |    |
| Les c<br>base<br>Option<br>Versic<br>Nomb<br>✓ A<br>Taille                                                                                                    | s WFS<br>on<br>ore max d'enti<br>activer la pagir<br>de la page<br>gnorer l'orient<br>nverser l'axe o | stockent le<br>l'authentifi<br>iés<br>lation des c<br>ation d'axe<br>l'orientation | objets<br>(WFS 1.               | Maximum                        | 0)           | on cryp | Détecter                        |    |
| Coption<br>Version<br>Versi | s WFS<br>on<br>ore max d'enti<br>activer la pagir<br>de la page<br>gnorer l'orient<br>nverser l'axe o | stockent le<br>l'authentifi<br>nés<br>nation des c<br>ation d'axe<br>l'orientation | objets<br>(WFS 1.               | Maximum                        | 0)           | on cryp | tées dans l                     |    |

| <b>Q</b> Modifier une connexion WFS                  |                             |                      |              | ×       |
|------------------------------------------------------|-----------------------------|----------------------|--------------|---------|
| Détails de connexion                                 |                             |                      |              |         |
|                                                      |                             |                      |              |         |
| Nom georchestra                                      |                             |                      |              |         |
| URL https://georchestra.ac-corse.                    | fr/geoserver/ows?versio     | n=2.0.0              |              |         |
| Authentification                                     |                             |                      |              |         |
| Configurations De base                               |                             |                      |              |         |
| Choisir ou créer une configuration o                 | d'authentification          |                      |              |         |
| Pas d'authentification                               |                             | •                    | 4            |         |
|                                                      |                             |                      |              |         |
| Les configurations stockent les info                 | rmations d'identification ( | cryptées dans la bas | e de données |         |
| d'authentification QGIS.                             |                             |                      |              |         |
|                                                      |                             |                      |              |         |
|                                                      |                             |                      |              |         |
|                                                      |                             |                      |              |         |
| Options WFS                                          |                             |                      |              |         |
|                                                      |                             |                      |              |         |
| Version                                              | Maximum                     | -                    | Détecter     |         |
|                                                      |                             |                      |              |         |
| Nombre max d'entités                                 |                             |                      |              |         |
| <ul> <li>Activer la pagination des objets</li> </ul> |                             |                      |              |         |
| Taille de la page                                    |                             |                      |              |         |
| Ignorer l'orientation d'ave (WES                     | (1.1/WES 2.0)               |                      |              |         |
|                                                      | 1.1/00 5 2.0/               |                      |              |         |
| Inverser l'axe d'orientation                         |                             |                      |              |         |
|                                                      |                             |                      |              |         |
|                                                      |                             |                      |              |         |
|                                                      |                             |                      |              |         |
|                                                      |                             | ОК                   | Annuler      | Aide    |
|                                                      |                             | Construire une regi  | lête Fermer  | Ajouter |

Cliquer sur  $\mathbf{OK}$ 

## Cliquer sur connexion

| georchestra                                                                                                    |                              | -                 |
|----------------------------------------------------------------------------------------------------|------------------------------|-------------------|
| Connexion Nouveau Éditer Supprime                                                                              | er Charger                   | Enregistrer       |
| e epl                                                                                                    |                              |                   |
| le 🔺 Nam                                                                                                    | ne                           | Abstract          |
| Atlas des Zones Inondables - Cartographie région drea<br>Cartographie des depassements des valeurs limite drea | al:s_cru_008_reg<br>al:a Inc | Crue théorique d  |
| Entreprises reconnues garantes de l'environneme drea<br>EPCI geo                                               | al:rge_ademe<br>r loc:EPCI   | Entreprises recon |
| Etablissement public de coopération intercommu drea                                                            | l:epci                       | Un établissement  |
| Localisation des entreprises drea<br>Stations d'enuration de Corse drea                                        | al:sirene_corse              |                   |
|                                                                                                    |                              |                   |
|                                                                                                    |                              |                   |
|                                                                                                    |                              |                   |
|                                                                                                    |                              |                   |
|                                                                                                    |                              |                   |
|                                                                                                    |                              |                   |
|                                                                                                    |                              |                   |
| Utiliser le titre en tant que nom de couche                                                                    |                              |                   |
| Requêter uniquement les entités dans la vue courante                                                           |                              |                   |
| tème de Coordonnées de Référence                                                                               |                              |                   |

## Vous pouvez chercher la donnée par **filtre** en tapant les premières lettres

## cliquer sur la donnée

| Title                                                | Name                                   | Abstract           | aioutor |
|------------------------------------------------------|----------------------------------------|--------------------|---------|
| Atlas des Zones Inondables - Cartographie région     | dreal:s cru 008 reg                    | Crue théorique de  | ajouter |
| Cartographie des depassements des valeurs limite     | dreal:a Inc                            |                    |         |
| Entreprises reconnues garantes de l'environneme      | dreal:rge_ademe                        | Entreprises reconn | et puis |
| EPCI                                                 | geor_loc:EPCI                          |                    | fermer  |
| Etablissement public de coopération intercommu       | dreal:epci                             | Un établissement p |         |
| Localisation des entreprises                         | dreal:sirene_corse                     |                    |         |
| Stations d'epuration de Corse                        | dreal:step25                           |                    |         |
|                                                      |                                        |                    |         |
|                                                      |                                        |                    |         |
| (                                                    |                                        | Þ                  |         |
| Utiliser le titre en tant que nom de couche          |                                        |                    |         |
| Requêter uniquement les entités dans la vue courante |                                        |                    |         |
| ystème de Coordonnées de Référence                   |                                        |                    |         |
| EPSG:2154                                            |                                        | Modifier           |         |
|                                                      | Constr <u>u</u> ire une requête Fermer | Aide               |         |
|                                                      |                                        |                    |         |

23/33

La donnée se trouve dans le panneau gestionnaire de couche

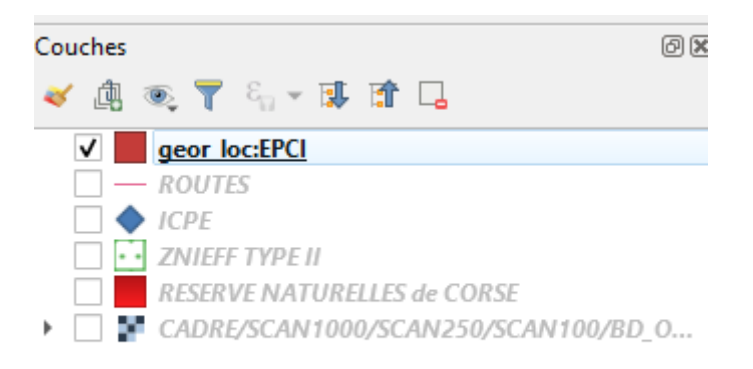

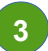

## Symbologie :

modifier la symbologie : cliquer sur la donnée puis sur « propriétés »

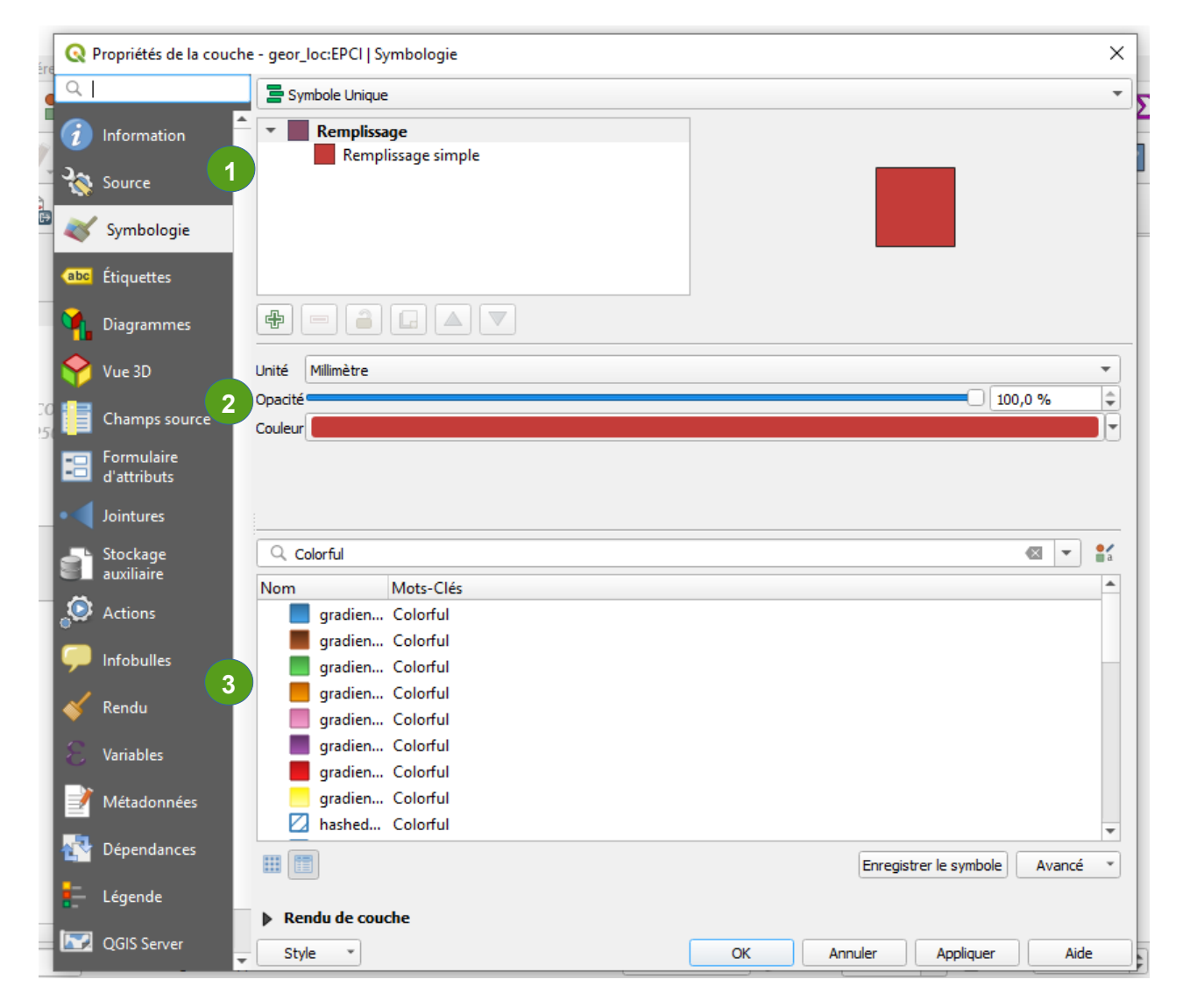

modification de l'apparence de la donnée

modification de la transparence

1

2

différentes symbologies proposées

Cliquer sur « Appliquer » puis sur « OK »

## Utiliser un SHAPEFILE

## Importer une donnée – le catalogue

|            | Cette donnée est publiée dans le service d<br>téléchargement (WFS) disponible à l'adres<br>https://georchestra.ac-corse.fr/geoserver<br>/wfs?service=wfs&REQUEST=getcapabilitie<br>dreal:epci. | le<br>ise<br>es, couche                  |                |
|------------|----------------------------------------------------------------------------------------------------|------------------------------------------|----------------|
| °⊳         | Télécharger tout<br>application/gml+xml; version=3.2<br>application/json                                                                                                    | 237309794                                | Ouvrir le lien |
| À propos d | application/vnd.google-earth.kml xml<br>application/vnd.google-earth.kml+xml<br>csv                                                                                                    |                                          |                |
| Catégories | gml2<br>gml3                                                                                                    |                                          |                |
| Mots-clés  | gml32<br>json<br>kml<br>shape-zip<br>text/xml; subtype=gml/2.1.2<br>text/xml; subtype=gml/3.1.1<br>text/xml; subtype=gml/3.2                                                                   | e coopération inter<br>nération<br>nunes | rcommunale     |

## Cliquer sur **télécharger** puis sur

shape-zip

enregistrer la donnée

\_\_\_\_\_

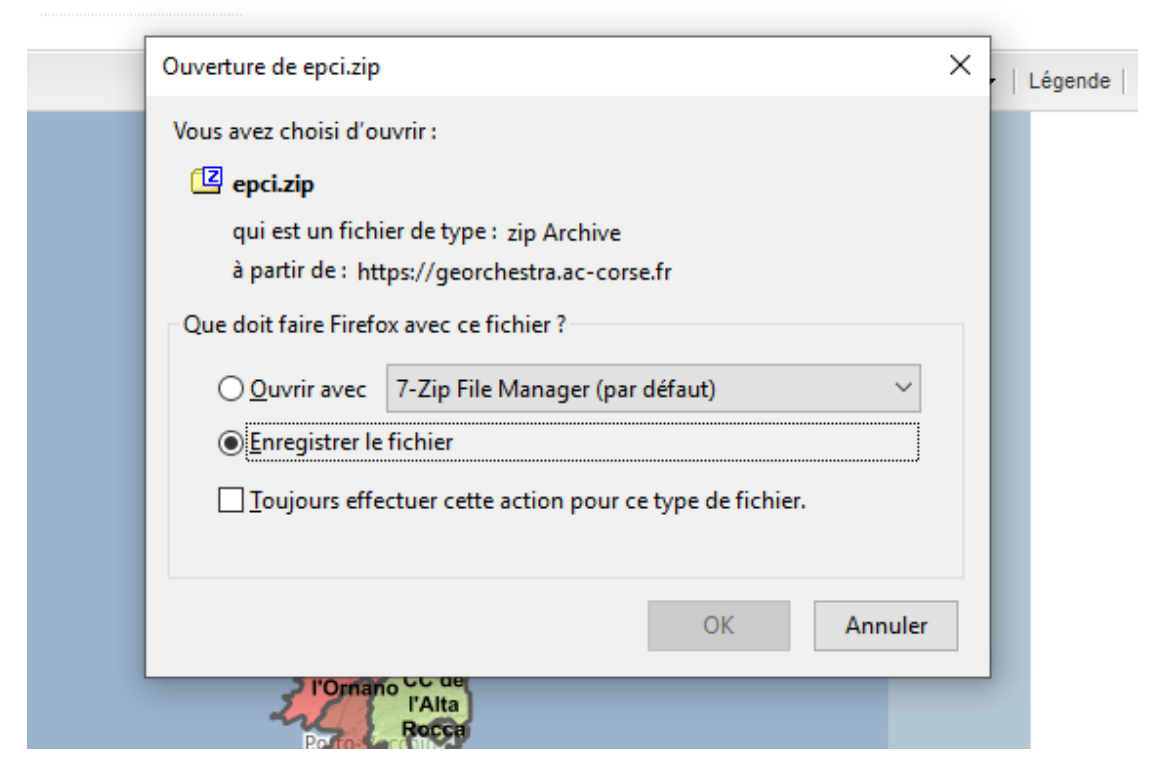

## Enregistrer le fichier zip

| Fichier | Edition    | Atticnage     | Favoris      | Outils  | Alde    |          |           |         |           |                  |        |
|---------|------------|---------------|--------------|---------|---------|----------|-----------|---------|-----------|------------------|--------|
| ÷       |            |               | $\checkmark$ |         | ⇒       | →        | ×         | บี      |           |                  |        |
| Ajout   | er E       | xtraire       | Tester       | Co      | pier    | Déplacer | Supprimer | Inform  | ations    |                  |        |
| ø 💷     | C:\Users   | \celine.detto | ori\Downlo   | oads\ep | ci.zip\ |          |           |         |           |                  |        |
| Nom     |            |               |              |         |         |          |           | Taille  | Compressé | Modifié le       | Créé l |
| epci    | .cst       |               |              |         |         |          |           | 10      | 12        | 2020-04-03 13:02 |        |
| 📓 epci. | .dbf       |               |              |         |         |          |           | 21 854  | 1 147     | 2020-04-03 13:02 |        |
| 📄 epci. | .prj       |               |              |         |         |          |           | 839     | 407       | 2020-04-03 13:02 |        |
| 🌠 epci  | .shp       |               |              |         |         |          | 1         | 020 264 | 382 444   | 2020-04-03 13:02 |        |
| 📄 epci  | .shx       |               |              |         |         |          |           | 252     | 193       | 2020-04-03 13:02 |        |
| 🖹 wfsr  | equest.txt |               |              |         |         |          |           | 135     | 126       | 2020-04-03 13:02 |        |
|         |            |               |              |         |         |          |           |         |           |                  |        |

## Extraire les différents fichiers

#### Cliquer sur « gestionnaire des sources Open Data »

🚛 puis sur Vecteur

| Q Data Source Manager   Explorateur   Ve | cteur                                      |                                           | ×            |
|------------------------------------------|--------------------------------------------|-------------------------------------------|--------------|
| 🫅 Explorateur                            | Type de source                             |                                           |              |
| Vocteur Vecteur                          | Fichier <u>R</u> épertoire <u>B</u> ase de | Données O Protocole: HTTP(S), cloud, etc. |              |
| Raster                                   | Encodage                                   | UTF-8                                     |              |
| Mesh                                     | Source                                     |                                           |              |
| 🚬 Texte Délimité                         | Jeux de données vectorielles               |                                           |              |
| 🤗 GeoPackage                             |                                            |                                           |              |
| 🚑 SpatiaLite                             |                                            |                                           |              |
| PostgreSQL                               |                                            |                                           |              |
| MSSQL                                    |                                            |                                           |              |
| 📮 Oracle                                 |                                            |                                           |              |
| DB2 DB2                                  |                                            |                                           |              |
| Couche virtuelle                         |                                            |                                           |              |
| 🤁 wms/wmts                               |                                            |                                           |              |
| r 🚑 wcs                                  |                                            |                                           |              |
| WFS                                      |                                            |                                           |              |
| Service de carte ArcGIS                  |                                            | Farmer                                    | Aiguter Aide |
| Service d'entités ArcGIS                 | <b>▼</b>                                   | Tenici 2                                  |              |

## ensuite cliquer dans jeux de données vectorielles

| Source                       |  |
|------------------------------|--|
| Jeux de données vectorielles |  |
|                              |  |

## rendez-vous dans le dossier où est enregistrée la donnée EPCI

## Sélectionner le fichier .SHP

| 🖂 epci<br>💋 epci            | 03/04/2020 13 h 02 | Fichier SHP |
|-----------------------------|--------------------|-------------|
| cliquer sur :               |                    |             |
| Fermer <u>Aj</u> outer Aide |                    |             |
| 2 1                         |                    |             |

## Importer une donnée – le visualiseur

Dans le visualiseur

cliquer sur actions puis sur

#### Télécharger la couche

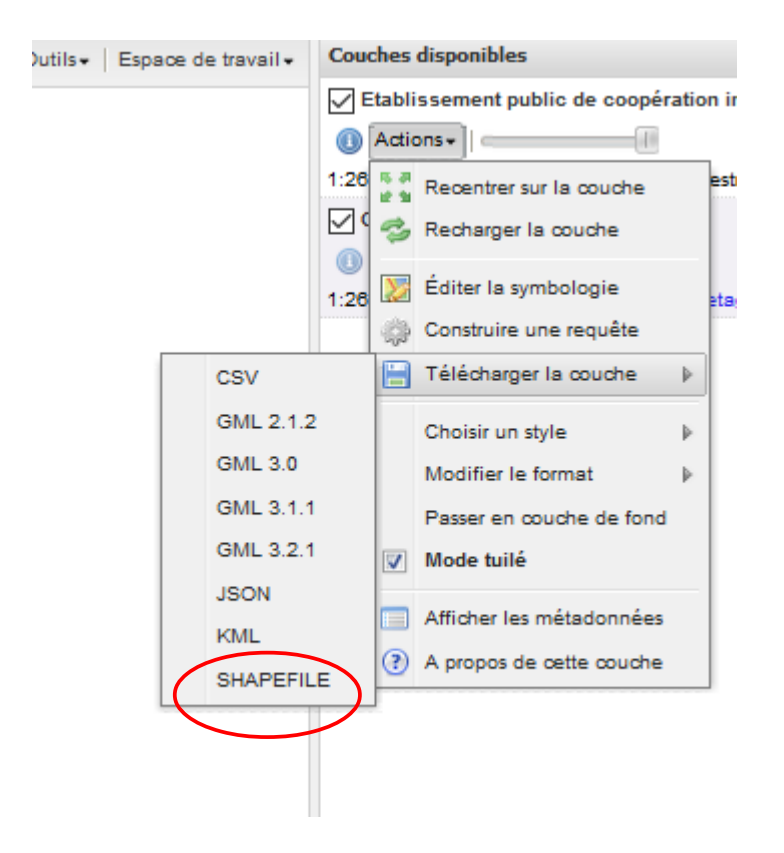

#### exécuter la procédure citée au-dessus quand vous êtes dans QGIS

## Utiliser un CSV

C'est un fichier type tableur.

On utilise ce fichier pour un export de base de données, les séparateurs de colonnes sont en autres des virgules, des points-virgule...

## Importer un fichier - le catalogue

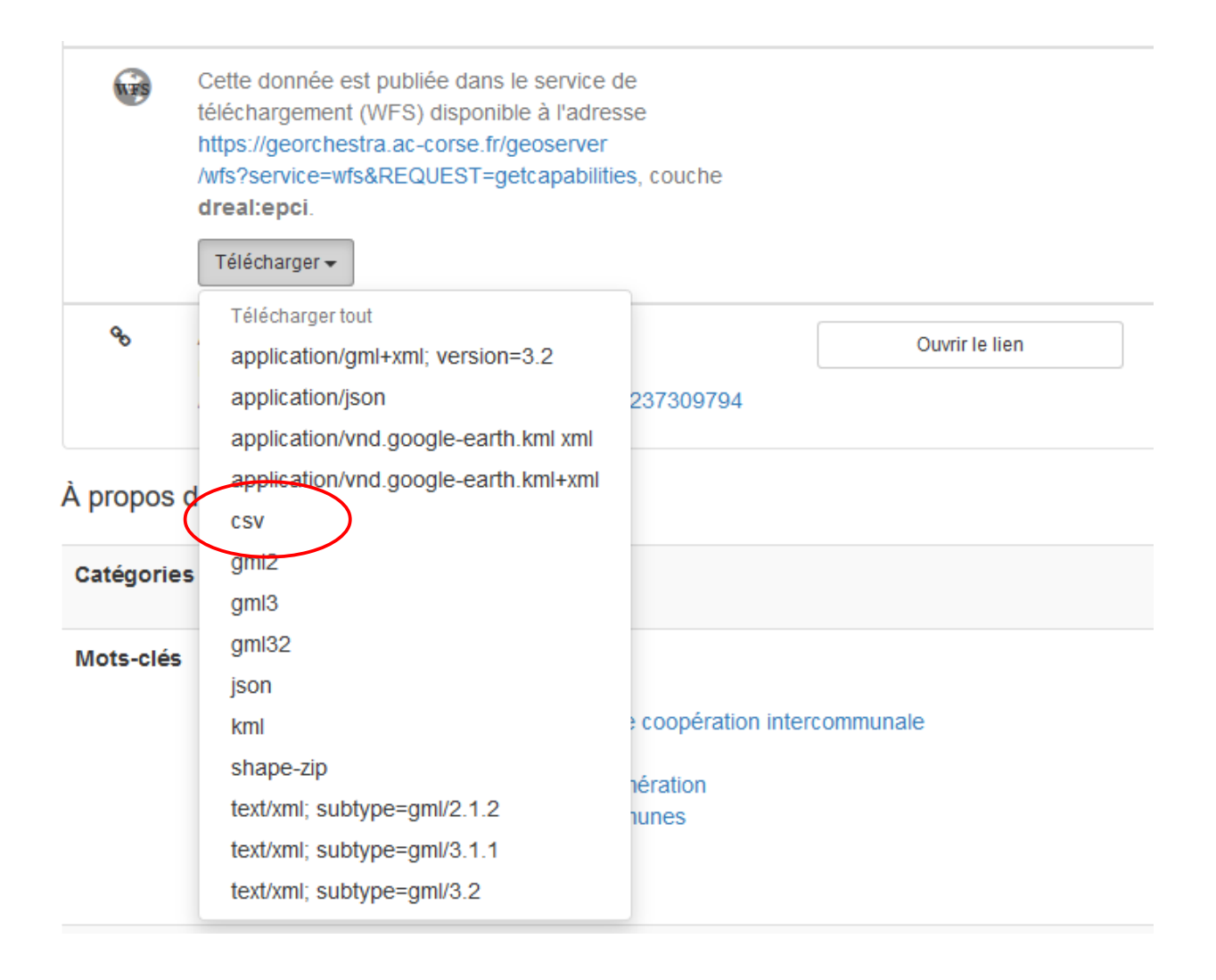

#### Retourner dans QGIS

#### cliquer sur texte délimité

| Explorateur             | Nom de fichier                   | ri\Desktop\Télétravail\SIG\cs | sv\znieff_type_i-1.cs | /                             | <b>a</b>      |
|-------------------------|----------------------------------|-------------------------------|-----------------------|-------------------------------|---------------|
| + Vecteur               | Nom de la couche znieff_type_i-1 |                               |                       | Codage                        | UTF-8         |
| Raster                  | ▼ Format de Fichier              |                               |                       |                               |               |
| iviesh                  | CSV (virgule)                    |                               |                       |                               |               |
| Texte Délimité          | 2 expression régulière           |                               |                       |                               |               |
| GeoPackage              | délimiteurs personnalisés        |                               |                       |                               |               |
| SpatiaLite              | Options des champs et e          | nregistrements                |                       |                               |               |
| PostgreSQL              | Demition de la geometri          | e                             |                       |                               |               |
| MSSQL                   | Well known text (WKT)            | Champ de géométrie            | geom                  |                               | •             |
| Oracle                  | Pas de géométrie (juste la       | Type de géométrie table)      | Détecter              |                               |               |
| DB2                     | SCR de la géométrie              | EPSG:2154 - RGF93             | /Lambert-93           |                               | •             |
| Couche virtuelle        | ▼ Paramètres de la couche        |                               |                       |                               |               |
| wms/wmts                | ✓ Index spatial                  | Index des se                  | ous-ensembles         | Surveiller le fichier         |               |
| wcs                     | Échantillon de données           |                               |                       |                               |               |
| WFS                     | FID<br>1 znieff_type_i.1 MULTII  | POLYGON (((1184305.2334 6     | 135491.9885, 11843    | 05.2608 6135492.0071, 1184381 | .2615 6135482 |
| Service de carte ArcGIS |                                  |                               |                       |                               |               |

1 Nom du fichier : chemin de la donnée Nom de la couche : nom de la donnée

#### Format de fichier :

2

cliquer sur CSV ou sur délimiteurs personnalisés puis

- 3 Well-known text « texte bien lisible » SCR de la géométrie : SCR Lambert 93
- 4 Échantillon de la donnée : aperçu de la table

## Importer un fichier CSV – le visualiseur

Dans le visualiseur Actions,

#### Télécharger la couche

#### choisir CSV

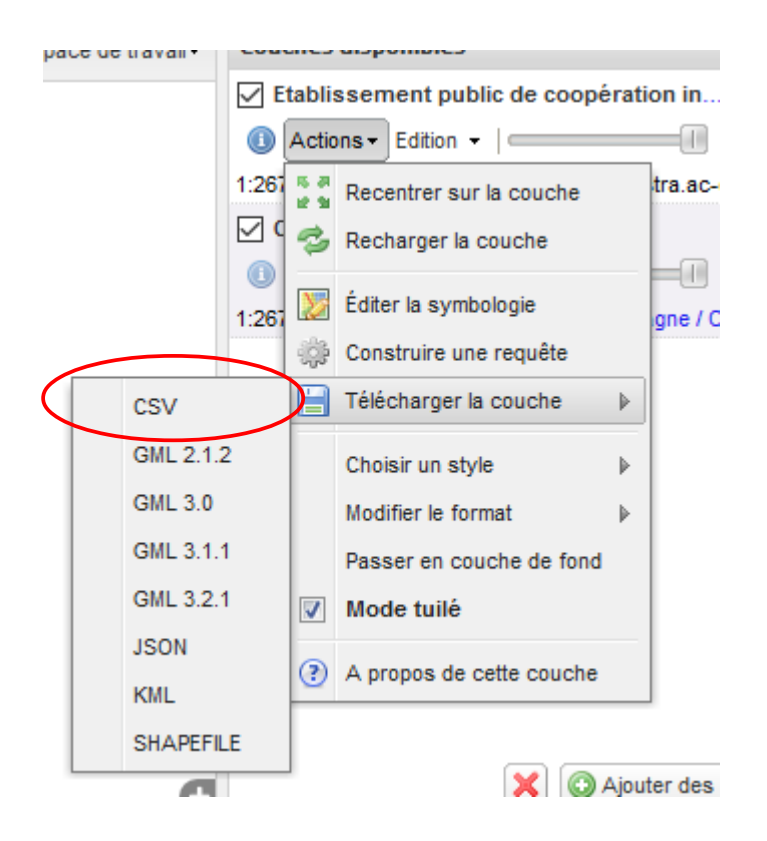

#### exécuter la procédure citée au-dessus quand vous êtes dans QGIS

### Résultat :

La donnée s'affiche mais pas avec la symbologie enregistrée sur geOrchestra

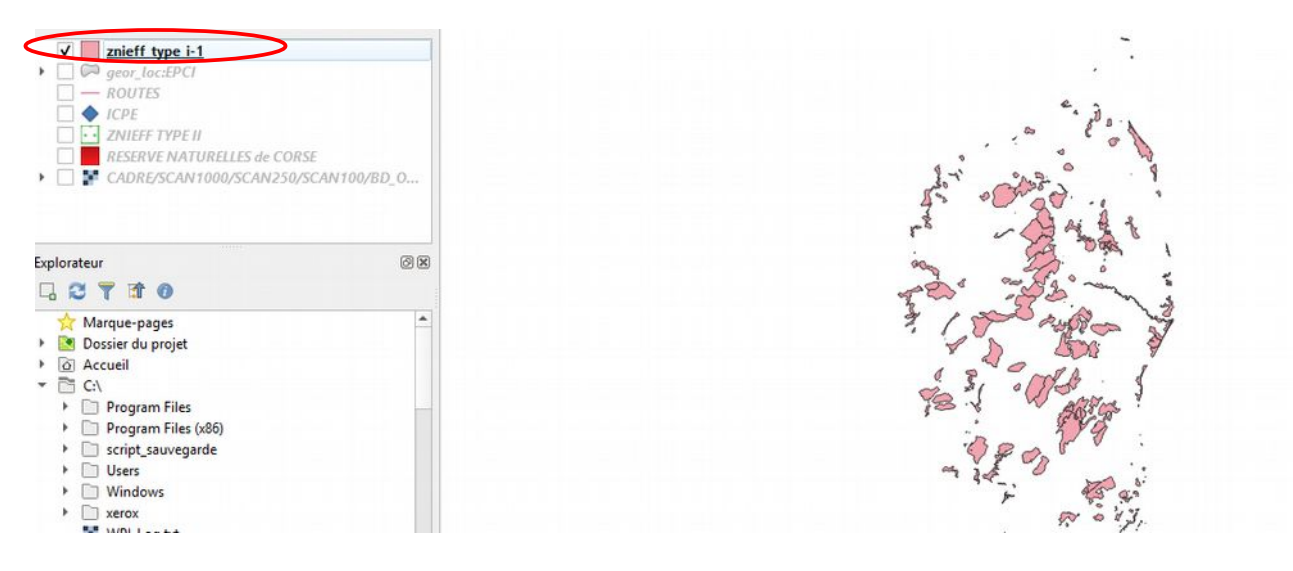